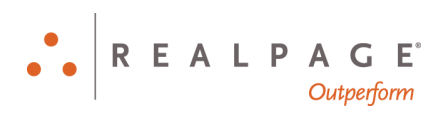

# Internet Explorer<sup>®</sup> and Microsoft<sup>®</sup> Windows<sup>®</sup> 10 Personal Computer Checklist New OneSite User

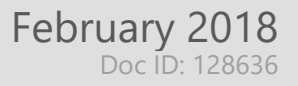

#### **IMPORTANT NOTICE:**

YOUR USE OF THESE MATERIALS SHALL BE DEEMED TO CONSTITUTE YOUR AGREEMENT THAT SUCH USE SHALL BE GOVERNED BY THE PROVISIONS OF YOUR AGREEMENT WITH REALPAGE, INC. OR ITS SUBSIDIARY (THE "AGREEMENT").

#### Notification

All documentation, source programs, object programs, procedures, and any other material supplied in connection therewith ("Materials") remain the exclusive property of RealPage, Inc., an affiliate of RealPage, Inc., or, in certain cases, its licensees. This document and the Materials are confidential and proprietary information of RealPage, Inc., its affiliates, or, in certain cases, its licensees. The Materials may not be copied, distributed, or otherwise disclosed, and may not be used in any way unless expressly authorized by RealPage. Any copying, distribution, or use of such Materials not specifically authorized by the Agreement shall be deemed a violation of the Agreement. Such a violation will terminate the licensee's right to use such Material. This notification constitutes part of the documentation and accordingly may not be removed therefrom.

© 2018 RealPage, Inc. All rights reserved. Printed in the United States of America All other brands and product names are trademarks or registered trademarks of their respective owners.

# Contents

| Internet Explorer and Windows 10       | 1  |
|----------------------------------------|----|
| Internet Explorer Settings             | 2  |
| Accessing Internet Explorer            | 2  |
| Installing the RealPage ActiveX Object | 2  |
| Compatibility View                     | 6  |
| Internet Options                       | 8  |
| Temp Files                             | 8  |
| Stored Pages and Disk Space            | 10 |
| Trusted Sites                          |    |
| Security Level for Trusted Sites Zone  | 13 |
| Privacy                                |    |
| Pop-up Blocker                         |    |
| Close Internet Explorer                |    |
| Windows 10 Settings                    |    |
| Display Settings                       |    |
| Third Party Pop-up Blockers            |    |

# CHAPTER 1 Internet Explorer and Windows 10

This book shows you how to optimize Internet Explorer and Microsoft Windows 10 for using OneSite.

#### In This Chapter

| Internet Explorer Settings | 2  |
|----------------------------|----|
| Windows 10 Settings        | 20 |

## **Internet Explorer Settings**

The following instructions show you how to optimize Internet Explorer for OneSite.

#### Accessing Internet Explorer

To open a new Internet Explorer browser window:

- 1. Click the 🕊 Start button in the left corner of the taskbar.
- Scroll to the W section of the application list, expand the Windows accessories folder, and then click Internet Explorer.

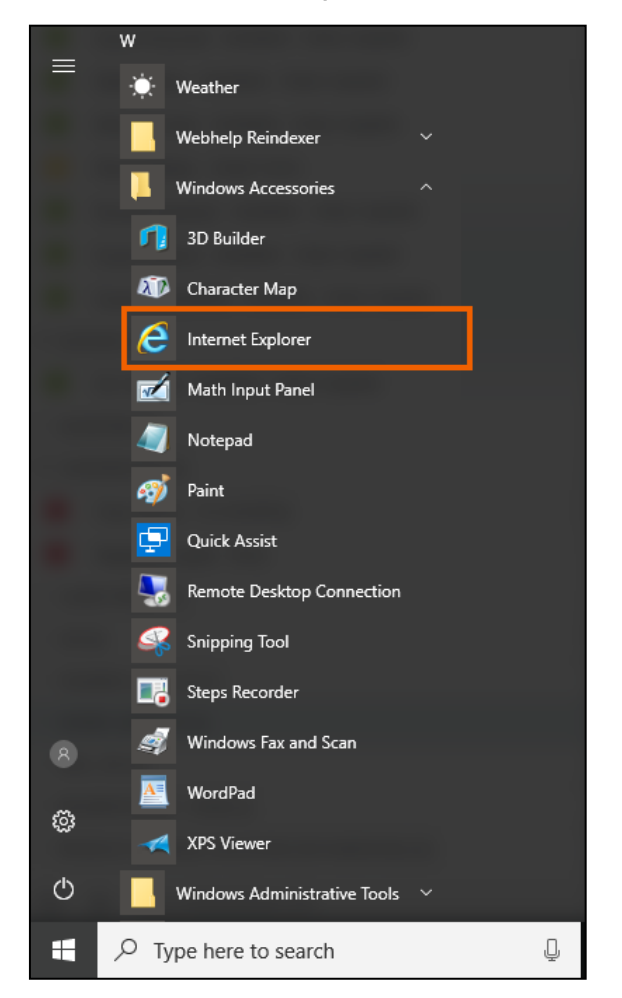

A new Internet Explorer window opens.

### Installing the RealPage ActiveX Object

The first time you open the OneSite sign on page, you are prompted to download the RealPage ActiveX object. You must download this object before signing in to OneSite.

To install the RealPage object:

- 1. Go to https://onesite.realpage.com/Default.asp
- 2. The following message shows at the bottom of the page:

| SUPPORT                                                                                                    |                                                                                                    |
|----------------------------------------------------------------------------------------------------|----------------------------------------------------------------------------------------------------|
| Sign-on name<br>Password<br>Unauthorized<br>Access<br>Prombined<br>Formet your password?                                                                            | PRODUCT UPDATES OneSite Quarterly Release The next OneSite quarterly release is scheduled for the evening of Saturday, February 10th, 2018. The New Year is upon us!                                                                                                    |
| What's New<br>What's Coming<br>Keep up to date with the<br>latest product information<br>EasyLMS<br>Motivate your team<br>with our learning<br>management platform. | As you prepare for a new year, please review our recommended year-end action items.<br>To view details please see the information <u>here</u> .<br>Leasing and rents<br>< Set up new fiscal year<br>< Clean up former resident balances<br>< Clean up miscellaneous ledgers<br>< Delete inactive users for the past year<br>< Complete all pending final account statements<br>< Add new blackout dates<br>< Update traffic sources<br>< Complete all renewals<br>< Update market rents |
| Learn About<br>The RealPage User Group                                                                                                    | Facilities                                                                                                    |

- 3. Click Install.
- 4. On the User account control pop-up, click **Yes** to allow Reapage.cab to make changes to your device.

If you miss the prompt to download the RealPage object, you can still manually install the object:

- 1. Go to http://statistics.realpage.com/browser/realpageobject/maint.htm.
- 2. Click the Install or remove Version 10 using Windows Installer link.

| Remove or Install RealPage ActiveX Object                                                                                                    |
|----------------------------------------------------------------------------------------------------|
| There is a different page used to Remove the RealPage ActiveX Object if it was previously installed with Windows Installer: <ul> <li>Install or remove Version 10 using Windows Installer</li> </ul> |
| Remove ActiveX Object previously installed with a download from the OneSite signon page                                                                                                    |
| IMPORTANT: Please close all Internet Explorer windows except this one before you proceed to use this page for installation or removal of the RealPage Object                                         |
| Use this link to remove <i>all</i> versions of the RealPage utility object.<br>You may want to do this before installing one of the versions shown below.                                            |
| • <u>Remove All Versions</u> Once this is done, you can reinstall with the links below, or at the OneSite signon page                                                                                |
| When you see "Do you want to Run or Save this file?" Please click "Run".<br>A new window will open containing the message "All versions removed successfully".                                       |
| Then please close all Internet Explorer windows and restart Internet Explorer.                                                                                                    |
| In the new browser that you onen you can return to this name to install Version 10 (below) or you can install Version 10 at your signon page for OneSite                                             |

3. Click either of the following links:

- Download RealPage object version 10 installation default is "just me"
- Download RealPage object version 10 installation default is "everyone"

Both links install the RealPage object, but have a different installation option selected by default. You can still change this option on the installer itself.

| RealPage Object Version 10                                                                                                    |
|----------------------------------------------------------------------------------------------------|
| Click the link below to download and install.                                                                                                    |
| You will be asked if you want to "Run" or "Save" this file.                                                                                                    |
| If you choose "Run", the "RealPage Object Version 10.msi" will be downloaded and<br>installation will begin automatically - you can follow the prompts.                                                       |
| If you choose "Save", after the file is saved locally to a location of your<br>choice, you should choose "Open folder" and double-click the<br>RealPage_Object_Version_10.msi file to begin the installation. |
| Download RealPage Object Version 10 - installation default is "Just me"                                                                                                    |
| Download RealPage Object Version 10 - installation default is "Everyone"                                                                                                    |
| Varify installation                                                                                                    |

4. On the confirmation box, click Run.

Do you want to run or save RealPage\_Object\_Version\_10.msi (139 KB) from statistics.realpage.com? — Run Save 🔻 Cancel 🗴

5. On the Windows Installer box, click Next.

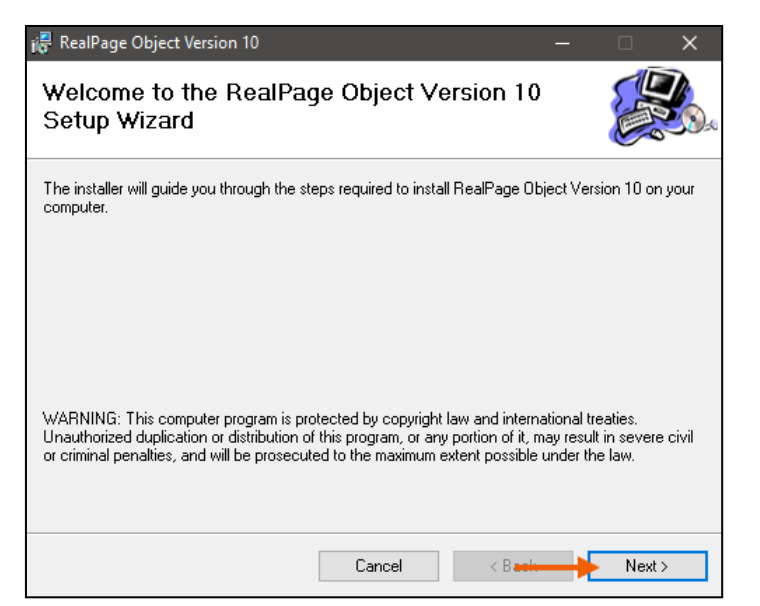

- 6. On the **Select Installation Folder** page, confirm where you want the object to be installed and then select from the following options:
  - **Everyone:** This installs the RealPage object at a global level on your system.

• **Just me:** This installs the RealPage object at a local level on your system. If you do not have administrator rights to your system, select this option.

| 🞼 RealPage Object Version 10                                                             |         |                     | ×     |
|------------------------------------------------------------------------------------------|---------|---------------------|-------|
| Select Installation Folder                                                               |         |                     |       |
| The installer will install RealPage Object Version 10 to the following folder.           |         |                     |       |
| To install in this folder, click "Next". To install to a different folder, enter it b    | elow or | click "Bro          | wse". |
| Eolder:<br> C:\Program Files (x86)\RealPage, Inc\RealPage Object Version 10\<br>         |         | Browse<br>Disk Cost |       |
| Install RealPage Object Version 10 for yourself, or for anyone who uses to<br>© Everyone | his com | nputer:             |       |
| Cancel < Back                                                                            |         | Nex                 | t≻    |

7. Click Next, and then click Next again on the Confirm Installation page.

| 🔐 RealPage Object Version 10                                                                                                    | 🔐 RealPage Object Version 10 - 🗆 🗙                                             |
|----------------------------------------------------------------------------------------------------|--------------------------------------------------------------------------------|
| Select Installation Folder                                                                                                    | Confirm Installation                                                           |
| The installer will install RealPage Object Version 10 to the following folder.                                                                                                    | The installer is ready to install RealPage Object Version 10 on your computer. |
| To install in this folder, click "Next". To install to a different folder, enter it below or click "Browse".                                                                                                    | Click "Next" to start the installation.                                        |
| Eolder:       C:\Program Files (x86)\RealPage, Inc\RealPage Object Version 10\       Browse         Disk Cost       Disk Cost         Install RealPage Object Version 10 for yourself, or for anyone who uses this computer: |                                                                                |
| O Everyone                                                                                                    |                                                                                |
| ● Just me                                                                                                    |                                                                                |
| Cancel < Bask Next >                                                                                                    | Cancel < Bask Next >                                                           |

8. When the installation is complete, click **Close**.

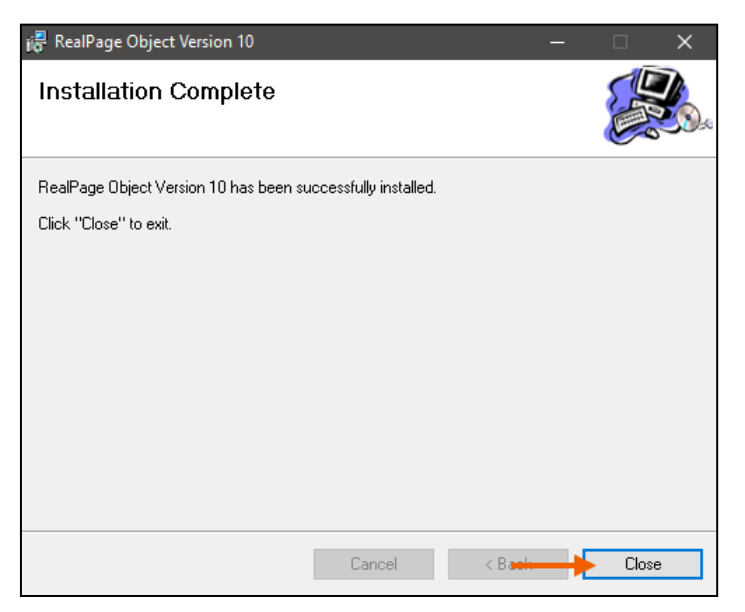

#### **Compatibility View**

To configure Internet Explorer's compatibility settings to function with OneSite:

- 1. Open Internet Explorer.
- 2. Click Settings in the upper-right corner of the browser and then select Compatibility view settings from the drop-down list.

| + https://onesite.realpage.com/Default.asp                                                                                                    | P + ≜ C , onesite.realpage.com × 1                                                                                                    | - □ ><br>                                                                                                    |
|----------------------------------------------------------------------------------------------------|----------------------------------------------------------------------------------------------------|----------------------------------------------------------------------------------------------------|
|                                                                                                    |                                                                                                    | Print ><br>File >                                                                                                    |
| R E A L P A G E<br>••Outperform                                                                                                    |                                                                                                    | Zoom (100%) ><br>Safety >                                                                                                    |
| SUPPORT Sign-on name Password Unautherized Access Prohibiad Sign on Eorget your password2                                                                                                | PRODUCT UPDATES OneSite Quarterly Release The next OneSite quarterly release is scheduled for the evening 10th, 2018. The New Year is upon us! As you prepare for a new year, please review our recommended ye To view details please see the information <u>here</u> . | Add site to Apps<br>View downloads Ctrl+ J<br>Manage add-ons<br>F12 Developer Tools<br>Go to pinned sites<br>Compatibility View settings<br>Internet options<br>About Internet Explorer |
| What's New<br>What's Coming           Keep up to date with the<br>latest product information           EasyLMS           Motivate your team<br>with our learning<br>management platform. | Leasing and rents<br>Set up new fiscal year Clean up former resident balances Clean up miscellaneous ledgers Delete inactive users for the past year Complete all pending final account statements Add new blackout dates Update traffic sources Complete all renewals  |                                                                                                    |

3. Verify that "realpage.com" is not listed in the *Websites you've added to Compatibility View* section.

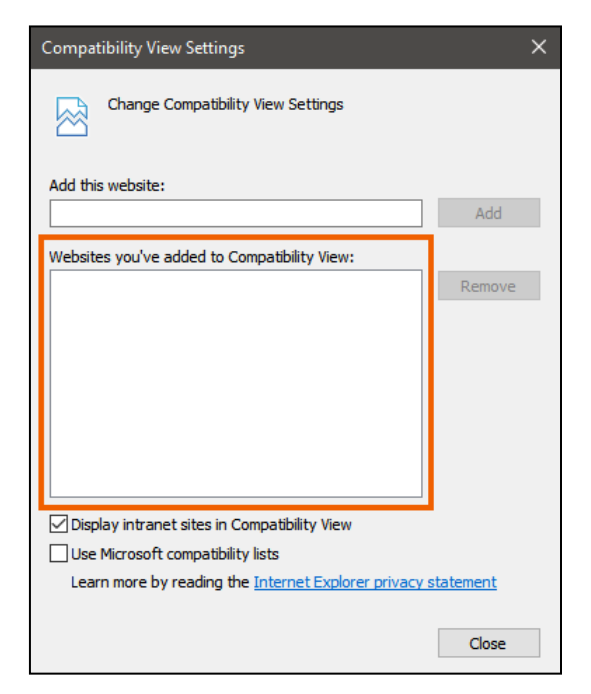

If "realpage.com" is in this section, select that URL and then click Remove.

4. Clear the Use Microsoft compatibility lists check box.

| Compatibility View Settings                                                                                                    | ×                         |
|----------------------------------------------------------------------------------------------------|---------------------------|
| Change Compatibility View Settings                                                                                                 |                           |
| Add this website:                                                                                                    |                           |
|                                                                                                    | Add                       |
| Websites you've added to Compatibility View:                                                                                       |                           |
|                                                                                                    | Remove                    |
| Display intranet sites in Compatibility View Use Microsoft compatibility lists Learn more by reading the Internet Explorer privacy | <u>statement</u><br>Close |

5. Click Close.

#### **Internet Options**

There are several Internet Explorer options that must be properly set before you can use OneSite.

To access Internet Explorer options, click Settings in the upper-right corner of the browser and then select Internet options from the drop-down list.

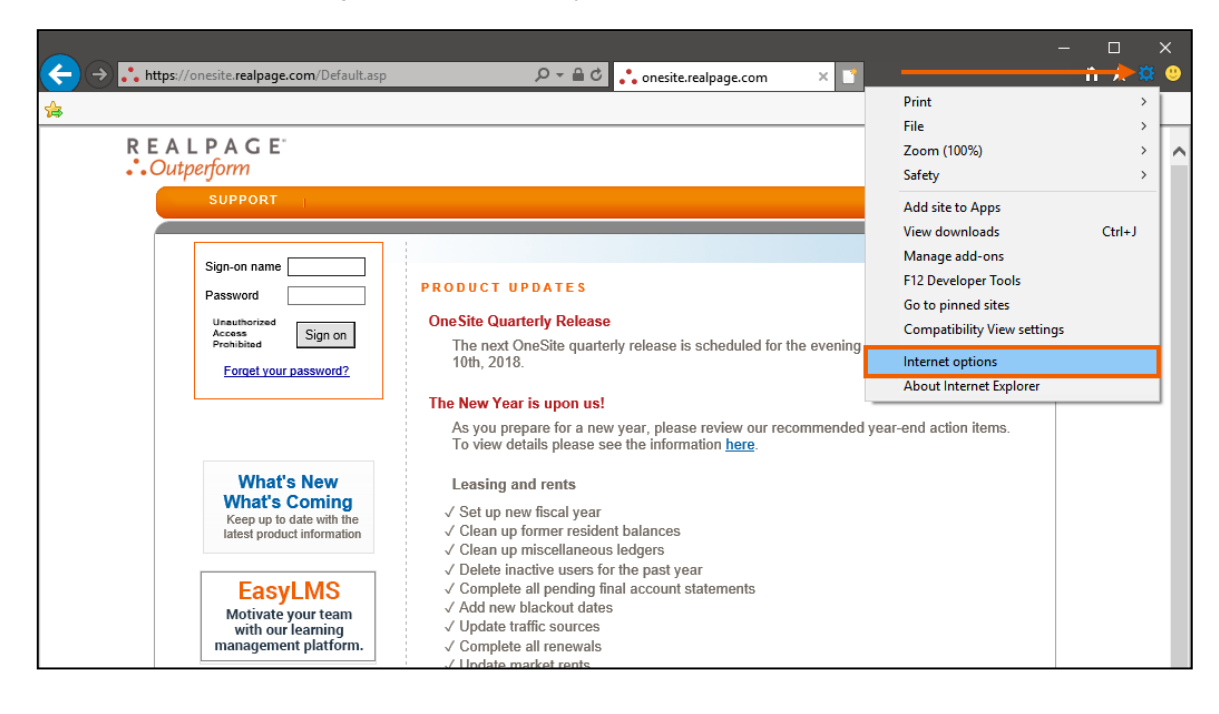

### **Temp Files**

To remove any temporary internet files from your browser:

1. On the General tab, in the *Browsing history* section, click Delete.

| Internet (       | Options                   |                       |                          |                                |                       | ? >       | < |
|------------------|---------------------------|-----------------------|--------------------------|--------------------------------|-----------------------|-----------|---|
| General          | Security                  | Privacy               | Content                  | Connections                    | Programs              | Advanced  | đ |
| Home p           | age                       |                       |                          |                                |                       |           |   |
|                  | https                     | ate home<br>://onesit | page tabs,<br>e.realpage | type each add<br>.com/Default. | iress on its o<br>asp | own line. |   |
|                  |                           | Use cu                | rrent                    | Use default                    | Use n                 | ew tab    |   |
| Startup          | )<br>tart with ta         | bs from t             | he last ses              | sion                           |                       |           |   |
| . ⊙s             | tart with h               | ome page              | ne last ses.             |                                |                       |           |   |
| Tabs -           |                           |                       |                          |                                |                       |           |   |
| Chan             | ige how we                | ebpages a             | re displaye              | d in tabs.                     | Ta                    | abs       |   |
| Browsing history |                           |                       |                          |                                |                       |           |   |
| Delet<br>form    | te tempora<br>information | ry files, hi<br>n.    | istory, cool             | kies, saved pas                | swords, and           | d web     |   |
| D                | elete brow                | sing histo            | ry on exit               |                                |                       |           |   |
|                  |                           |                       |                          | Delete                         | Set                   | tings     |   |
| Appear           | ance —                    |                       |                          |                                |                       |           |   |
| C                | Colors                    | Lang                  | guages                   | Fonts                          | Acce                  | ssibility |   |
|                  |                           |                       |                          |                                |                       |           |   |
|                  |                           |                       | Ok                       | Ca                             | ancel                 | Apply     |   |

2. On the **Delete browsing history box**, clear the **Preserve Favorites website data** check box and then select the **Temporary Internet files and website files** box.

| Delete Browsing History                                                                                                    |  |  |  |  |  |
|----------------------------------------------------------------------------------------------------|--|--|--|--|--|
| Preserve Favorites website data<br>Keep cookies and temporary Internet files that enable your favorite<br>websites to retain preferences and display faster.                                                                                                    |  |  |  |  |  |
| Temporary Internet files and website files<br>Copies of webpages, images, and media that are saved for faster<br>viewing.                                                                                                    |  |  |  |  |  |
| Cookies and website data<br>Files or databases stored on your computer by websites to save<br>preferences or improve website performance.                                                                                                    |  |  |  |  |  |
| History<br>List of websites you have visited.                                                                                                    |  |  |  |  |  |
| Download History<br>List of files you have downloaded.                                                                                                    |  |  |  |  |  |
| Form data Form data Saved information that you have typed into forms.                                                                                                    |  |  |  |  |  |
| Passwords<br>Saved passwords that are automatically filled in when you sign in<br>to a website you've previously visited.                                                                                                    |  |  |  |  |  |
| ☐ Tracking Protection, ActiveX Filtering and Do Not Track<br>A list of websites excluded from filtering, data used by Tracking<br>Protection to detect where sites might automatically be sharing details<br>about your visit, and exceptions to Do Not Track requests. |  |  |  |  |  |
| About deleting browsing history Delete Cancel                                                                                                    |  |  |  |  |  |

3. Click Delete.

A system message shows at the bottom of the browser when the process is complete.

| Internet Explorer | has finished | deleting th | he selected | browsing history. |
|-------------------|--------------|-------------|-------------|-------------------|
|-------------------|--------------|-------------|-------------|-------------------|

### Stored Pages and Disk Space

To configure your stored pages and disk space options:

1. On the **General** tab, in the *Browsing history* section, click **Settings**.

| Internet (                                                                                                    | Options           |            |              |                |            | ?         | ×   |
|----------------------------------------------------------------------------------------------------|-------------------|------------|--------------|----------------|------------|-----------|-----|
| General                                                                                                    | Security          | Privacy    | Content      | Connections    | Programs   | Advan     | ced |
| Home page                                                                                                    |                   |            |              |                |            |           |     |
| To create home page tabs, type each address on its own line.           https://onesite.realpage.com/Default.asp         0 |                   |            |              |                | ]          |           |     |
|                                                                                                    |                   | Use cu     | rrent        | Use default    | Use n      | ew tab    |     |
| Startup                                                                                                    | )<br>tart with ta | bs from t  | he last ses  | sion           |            |           | -   |
| . ⊙s                                                                                                    | tart with ho      | ome page   | ne last ses. | 3011           |            |           |     |
| Tabs -                                                                                                    |                   |            |              |                |            |           | _   |
| Change how webpages are displayed in tabs. Tabs                                                                           |                   |            |              |                |            |           |     |
| Browsing history                                                                                                    |                   |            |              |                |            |           |     |
| form                                                                                                    | information       | n.         | ISTOL &, COO | Nes, saveu pas | swords, an | a web     |     |
| D                                                                                                    | elete brow        | sing histo | ry on exit   |                |            |           |     |
|                                                                                                    |                   |            |              | Deleterri      | 🔶 Set      | tings     |     |
| Appearance                                                                                                    |                   |            |              |                |            |           |     |
| C                                                                                                    | Colors            | Lang       | guages       | Fonts          | Acce       | ssibility |     |
|                                                                                                    |                   |            |              |                |            |           |     |
| OK Cancel Apply                                                                                                    |                   |            |              |                |            |           |     |

×

2. Set the Check for new versions of stored pages option to "Automatically."

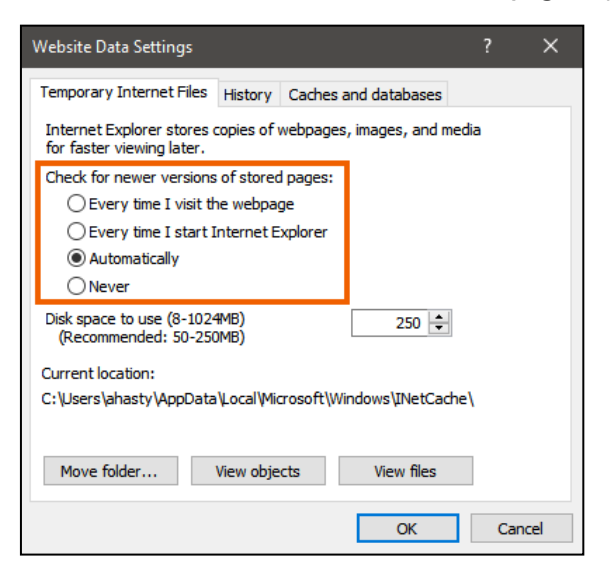

3. For the Disk space to use field, enter or select "500."

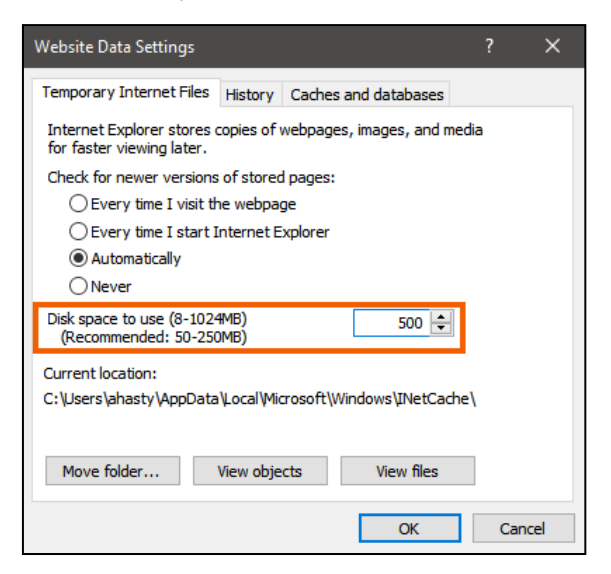

4. Click OK.

The Website data settings box closes.

### **Trusted Sites**

To configure your trusted sites settings:

1. Click the Security tab, click the Trusted sites icon, and then click Sites.

| Internet Options ? >                                                                                                    | × |  |  |  |
|----------------------------------------------------------------------------------------------------|---|--|--|--|
| Genera Security Privacy Content Connections Programs Advance                                                                   | d |  |  |  |
|                                                                                                    |   |  |  |  |
| Select a zone to view or change security settings.                                                                             |   |  |  |  |
| 🥥 🔮 🗸 🚫                                                                                                    |   |  |  |  |
| Internet Local intranet Trusted sites Restricted sites                                                                         |   |  |  |  |
| Trusted sites                                                                                                    |   |  |  |  |
| This zone contains websites that you<br>trust not to damage your computer or<br>your files.<br>You have websites in this zone. |   |  |  |  |
| Security level for this zone                                                                                                   |   |  |  |  |
| Allowed levels for this zone: All                                                                                              |   |  |  |  |
| Medium     - Prompts before downloading potentially unsafe     content     - Unsigned ActiveX controls will not be downloaded  |   |  |  |  |
| Enable Protected Mode (requires restarting Internet Explorer)                                                                  |   |  |  |  |
| Custom level Default level                                                                                                    |   |  |  |  |
| Reset all zones to default level                                                                                               |   |  |  |  |
|                                                                                                    |   |  |  |  |
| OK Cancel Apply                                                                                                    |   |  |  |  |

- 2. Clear the Require server verification (https:) for all sites in this zone check box.
- 3. Enter "\*.realpage.com" in the Add this website to the zone field and then click Add.

| Trusted sites                                                                                      | ×                |
|----------------------------------------------------------------------------------------------------|------------------|
| You can add and remove websites from this zo<br>in this zone will use the zone's security settings | ne. All websites |
| Add this website to the zone:                                                                      |                  |
| *realpage.com                                                                                      | Add              |
| Websites:                                                                                          |                  |
|                                                                                                    | Remove           |
|                                                                                                    |                  |
|                                                                                                    |                  |
|                                                                                                    |                  |
| Require server verification (https:) for all sites in this                                         | zone             |
|                                                                                                    |                  |
|                                                                                                    | Close            |
|                                                                                                    |                  |

- 4. Enter "\*.realpagelearning.com" in the Add this website to the zone field and then click Add.
- 5. Click Close.

The Trusted sites box closes.

#### Security Level for Trusted Sites Zone

To set the security level of your trusted sites:

1. On the **Security** tab, in the *Security level for this zone* section, click **Custom level**.

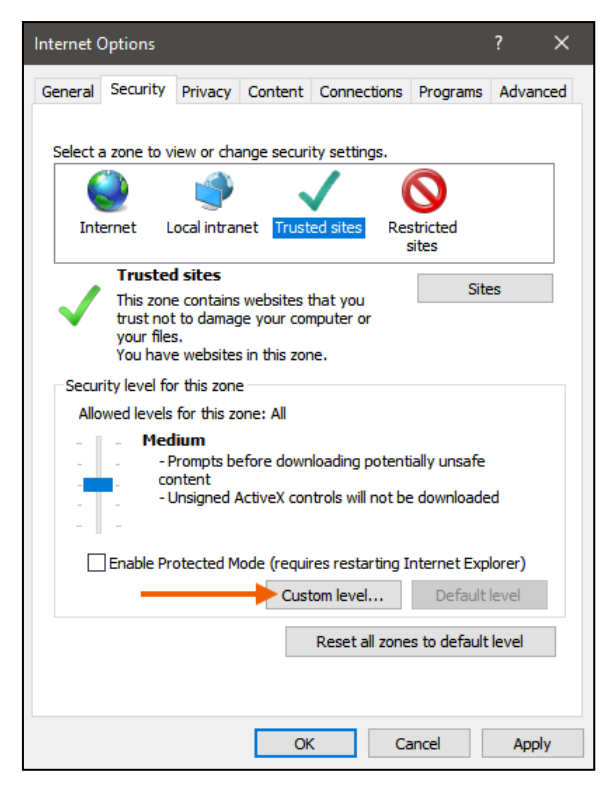

2. Locate the *ActiveX controls and plug-ins* section.

Each ActiveX option has the 💽 ActiveX icon to the left of the option name.

3. Set the Download signed ActiveX controls option to "Prompt."

| Security Settings - Trusted Sites Zone                                                                                | × |
|----------------------------------------------------------------------------------------------------|---|
| Settings                                                                                                    |   |
| Enable     Isplay video and animation on a webpage that does not use     Disable     Enable                           |   |
| Download signed ActiveX controls     Disable     Enable     Prompt                                                    |   |
| Download unsigned ActiveX controls     Disable     Enable     Promot                                                  |   |
| <ul> <li>Initialize and script ActiveX controls not marked as safe for si</li> <li>Disable</li> <li>Enable</li> </ul> |   |
| < Dromot >                                                                                                    |   |
| *Takes effect after you restart your computer                                                                         |   |
| Reset custom settings                                                                                                 |   |
| Reset to: Medium (default) ~ Reset                                                                                    |   |
| OK Cancel                                                                                                    |   |

4. Set the Script ActiveX controls marked safe for scripting\* option to "Enable."

| Security Settings - Trusted Sites Zone                                                                                                    | ×   |
|----------------------------------------------------------------------------------------------------|-----|
| Settings                                                                                                    |     |
| Enable     Run ActiveX controls and plug-ins     Administrator approved     Disable     Enable     Prompt     Run antimalware software on ActiveX controls     Disable                                                                                                    | ^   |
| Enable     Script ActiveX controls marked safe for scripting*     Disable     Enable     Prompt                                                                                                    |     |
| Cownloads     File download     Disable     Sicable     Sicab | v   |
| *Takes effect after you restart your computer                                                                                                    |     |
| Reset custom settings                                                                                                    |     |
| Reset to: Medium (default)                                                                                                    |     |
| OK Can                                                                                                    | cel |

5. Locate the *Miscellaneous* section.

6. Set the Allow script-initiated windows without size or position constraints option to "Enable."

| Security Settings - Trusted Sites Zone                                                                                                    |
|----------------------------------------------------------------------------------------------------|
| Settings                                                                                                    |
| Disable     Enable     Allow scripting of Microsoft web browser control     Disable     Enable                                                                                      |
| <ul> <li>Allow script-initiated windows without size or position constra</li> <li>Disable</li> <li>Enable</li> </ul>                                                                |
| Allow the TDC Control Disable Enable Allow webpages to use restricted protocols for active conten Disable Enable Prompt Allow webpites to open windows without address or status by |
| *Takes effect after you restart your computer                                                                                                    |
| Reset custom settings                                                                                                    |
| Reset to: Medium (default) V Reset                                                                                                    |
| OK Cancel                                                                                                    |

7. Click OK.

The Security settings - trusted sites zone box closes.

## Privacy

To configure your privacy settings:

1. Click the **Privacy** tab and then click **Advanced**.

| Internet Options                                          | ? ×        |
|-----------------------------------------------------------|------------|
| General Security Privacy Content Connections Program      | s Advanced |
| Settings                                                  |            |
|                                                           | dvanced    |
| Location                                                  |            |
| Never allow websites to request your physical location    | ear Sites  |
| Pop-up Blocker                                            |            |
| Turn on Pop-up Blocker                                    | Settings   |
|                                                           |            |
| Uisable toolbars and extensions when Inprivate browsing s | tarts      |
|                                                           |            |
|                                                           |            |
|                                                           |            |
|                                                           |            |
|                                                           |            |
|                                                           |            |
|                                                           |            |
|                                                           |            |
| OK Cancel                                                 | Apply      |

2. Verify that **First-party cookies** and **Third-party cookies** are both set to "Accept" and the **Always allow session cookies** check box is enabled.

| Adv | anced Privacy Settings  |                            | ×      |
|-----|-------------------------|----------------------------|--------|
| Q   | You can choose ho       | w cookies are handled.     |        |
| C   | pokies                  |                            |        |
|     | First-party Cookies     | Third-party Cookies        |        |
|     | Accept                  | <ul> <li>Accept</li> </ul> |        |
|     | OBlock                  | OBlock                     |        |
|     | OPrompt                 | O Prompt                   |        |
|     | Always allow session of | cookies                    |        |
|     |                         |                            |        |
|     |                         |                            |        |
|     |                         | ОК                         | Cancel |

3. Click OK.

The Advanced privacy settings box closes.

### Pop-up Blocker

OneSite requires the use of pop-ups. You can choose to disable pop-up blocking completely OR configure Internet Explorer to only allow approved sites, such as RealPage, to use pop-ups.

To configure your pop-up blocker settings:

1. On the **Privacy** tab, select the **Turn on Pop-up blocker** check box and then click **Settings**.

| Internet Options                                 |          |                  |              | ?       | ×    |
|--------------------------------------------------|----------|------------------|--------------|---------|------|
| General Security Privacy C                       | ontent   | Connections      | Programs     | Advar   | nced |
| Settings                                         |          |                  |              |         | - 1  |
|                                                  |          | Sites            | Adv          | anced   |      |
| Location                                         |          |                  |              |         | - 1  |
| Never allow websites to re-<br>physical location | quest yo | our              | Clea         | r Sites |      |
| Pop-up Blocker                                   |          |                  |              |         | - 1  |
| Turn on Pop-up Blocker                           |          | _                |              | ttings  |      |
| InPrivate                                        |          |                  |              |         | - 1  |
| Disable toolbars and extension                   | sions wh | ien InPrivate Bi | rowsing star | rts     |      |
|                                                  |          |                  |              |         |      |
|                                                  |          |                  |              |         |      |
|                                                  |          |                  |              |         |      |
|                                                  |          |                  |              |         |      |
|                                                  |          |                  |              |         |      |
|                                                  |          |                  |              |         |      |
|                                                  |          |                  |              |         |      |
|                                                  |          |                  |              |         |      |
|                                                  |          |                  |              |         |      |
|                                                  | Ok       | ( Ca             | ancel        | Арр     | ly   |

2. In the Address of website to allow field, enter "\*.realpage.com" and then click Add.

| Pop-up Blocker Settings                                                                                              | ×             |
|----------------------------------------------------------------------------------------------------|---------------|
| Exceptions<br>Pop-ups are currently blocked. You can allow pop-ups<br>websites by adding the site to the list below. | from specific |
| Address of website to allow:                                                                                         |               |
| *.realpage.com                                                                                                    | Add           |
| Allowed sites:                                                                                                    |               |
|                                                                                                    | Remove all    |
| Notifications and blocking level:                                                                                    |               |
| Play a sound when a pop-up is blocked.                                                                               |               |
| Show Notification bar when a pop-up is blocked.                                                                      |               |
| Blocking level:                                                                                                    |               |
| Medium: Block most automatic pop-ups                                                                                 | ~             |
| Learn more about Pop-up Blocker                                                                                      | Close         |

3. Verify that "\*.realpage.com" appears in the *Allowed Sites* list and then click **Close**.

The **Pop-up blocker settings** box closes.

#### **Close Internet Explorer**

To apply your changes and close Internet Explorer:

1. Click **OK** to save all of your changes.

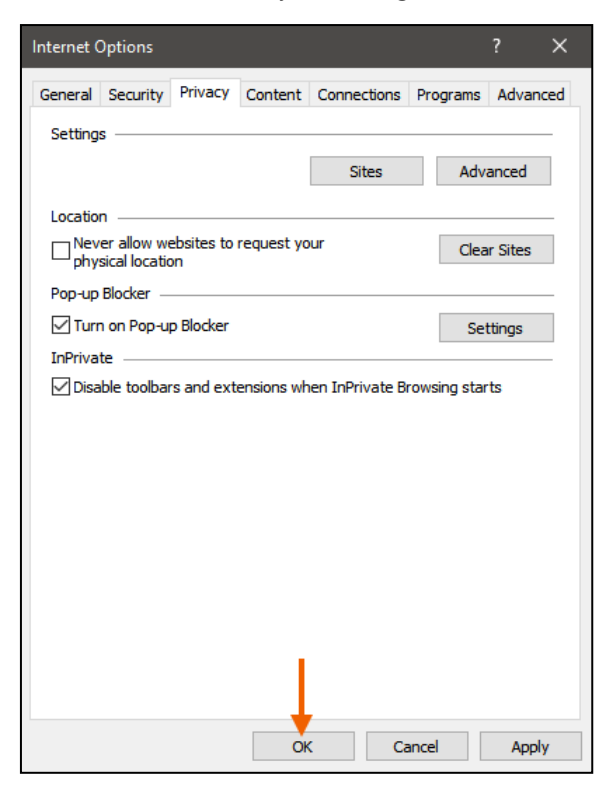

The Internet options box closes.

2. Click the X button in the upper-right corner to close the Internet Explorer browser window.

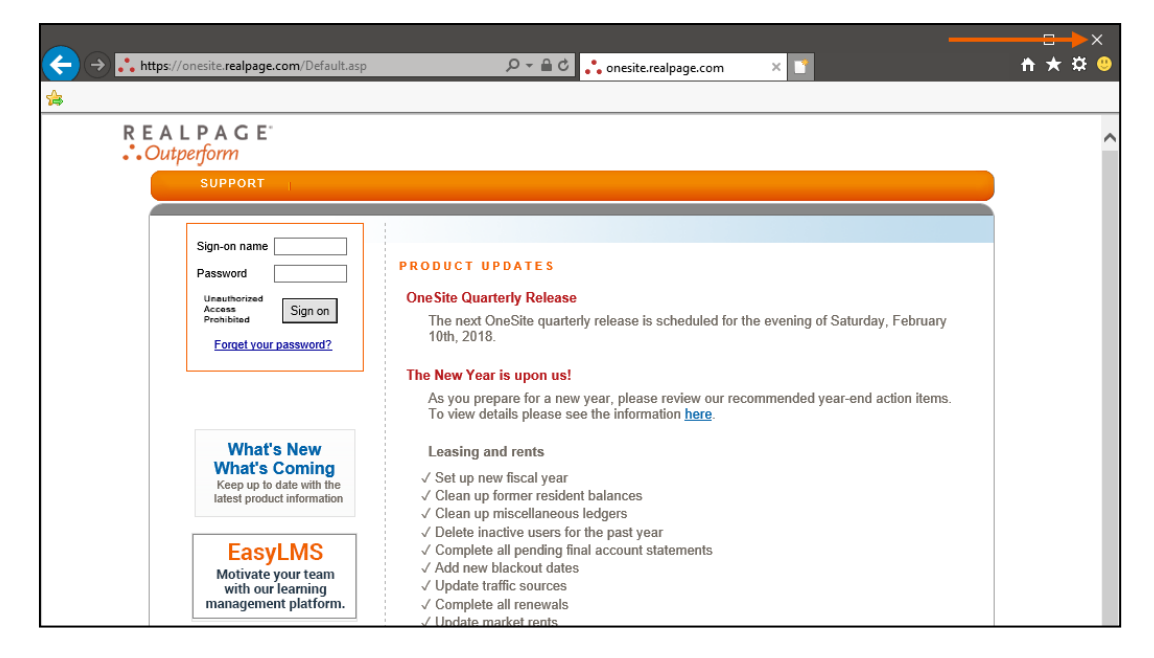

Repeat for all Internet Explorer windows that you currently have open, as Internet Explorer cannot apply some of the changes until you have closed all active windows.

## Windows 10 Settings

The following instructions show you how to change your display settings and disable third party pop-up blockers.

### **Display Settings**

To optimize your display settings for OneSite:

1. Click in the search box on the taskbar, enter "settings," and then select Settings.

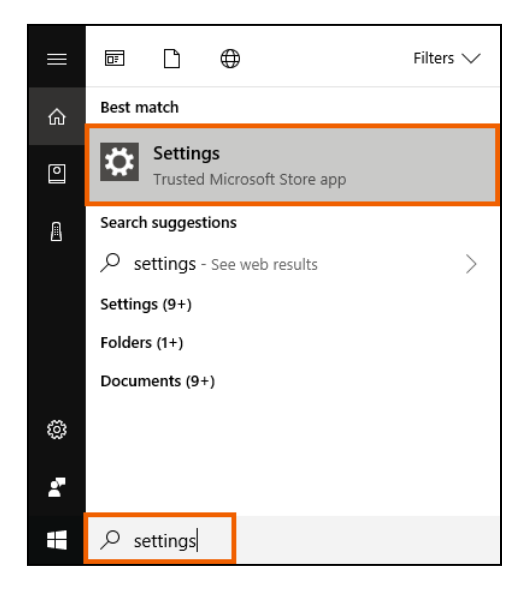

2. On the Settings box, click System.

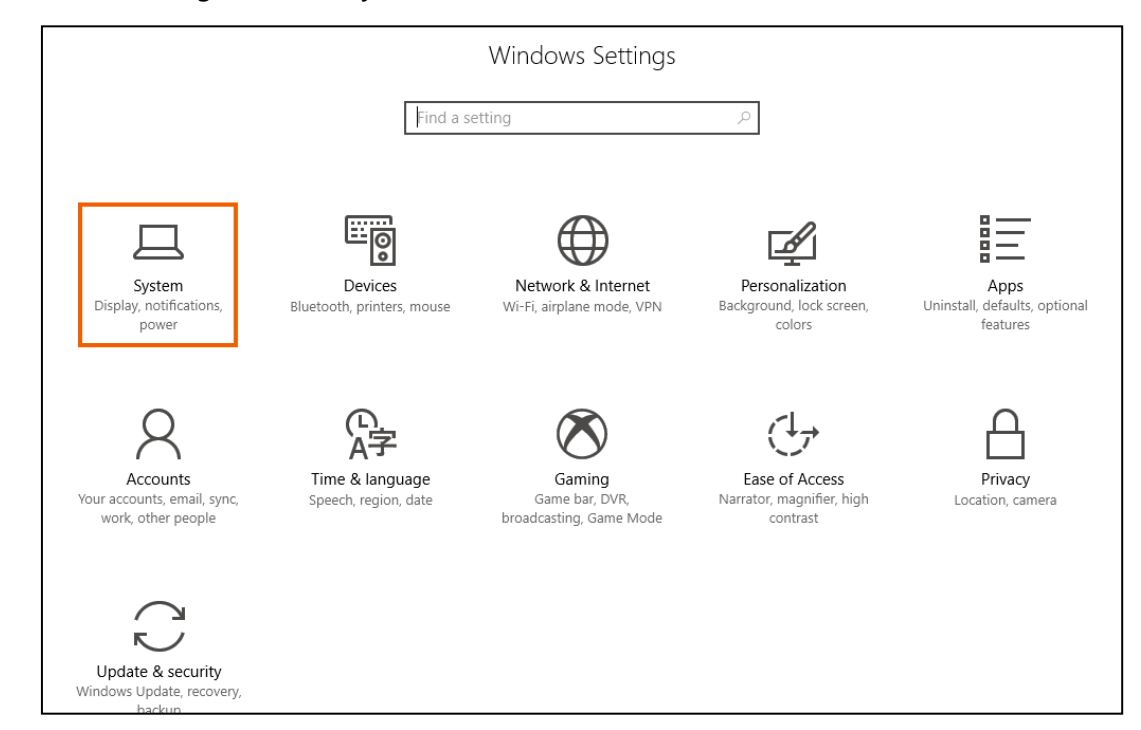

- 3. On the **Display** page, scroll down to the *Scale and layout* section.
- 4. Confirm that the Change the size of text, apps, and other items field is set to "100%."

If this option is not set to "100%," click this drop-down list and then select "100%."

| O Home                         |                                                                   |
|--------------------------------|-------------------------------------------------------------------|
| Find a setting $\wp$           | Off                                                               |
| System                         | Night light settings                                              |
| 🖵 Display                      | Scale and layout                                                  |
| Notifications & actions        | Change the size of text, apps, and other items 100% (Recommended) |
| ( <sup>1</sup> ) Power & sleep | Custom scaling                                                    |
| 🖙 Battery                      | Resolution                                                        |
| 📼 Storage                      | 1920 $\times$ 1080 (Recommended) $\vee$                           |
| ල Tablet mode                  | Orientation           Landscape                                   |
| 🖾 Multitasking                 | Maddin I Paul and                                                 |
| Projecting to this PC          | Multiple displays                                                 |
| ℅ Shared experiences           | Extend these displays                                             |
| ① About                        | Make this my main display                                         |
|                                |                                                                   |

5. Click the **Resolution** drop-down list and then select a resolution of "1024 x 768" pixels or greater.

| ② Home                  | Display                                        |
|-------------------------|------------------------------------------------|
| Find a setting $\wp$    | Off Off                                        |
| System                  | Night light settings                           |
| 🖵 Display               | Scale and layout                               |
| Notifications & actions | Change the size of text, apps, and other items |
| 🖒 Power & sleep         | 100% (Recommended)  Custom scaling             |
| 🖙 Battery               | Resolution                                     |
| 📼 Storage               | 1024 × 768 ~                                   |
| -문 Tablet mode          | Orientation Landscape ~                        |
| 🖾 Multitasking          | · · · · · · · · · · · · · · · · · · ·          |
| Projecting to this PC   | Multiple displays                              |
| X Shared experiences    | Extend these displays                          |
| ① About                 | Make this my main display                      |
|                         |                                                |

6. Click Keep changes on the confirmation box.

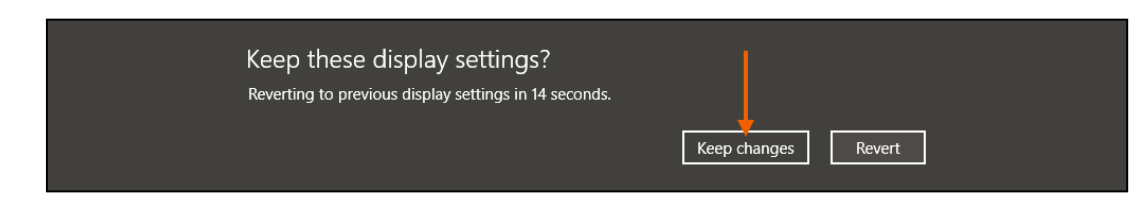

7. Close the Settings box.

#### Third Party Pop-up Blockers

OneSite takes advantage of the pop-up functionality allowed by Internet Explorer. Due to spyware and viruses that use pop-ups to infect computers, there is a lot of pop-up blocking software used on personal computers. Anti-virus software, anti-spyware, and toolbar programs are the most common software to contain pop-up blockers.

Although RealPage encourages security, OneSite requires the use of pop-ups. If you use a pop-up blocking program on your computer, please contact the program's vendor for instructions on how to configure their pop-up blocker to allow \*.realpage.com to have pop-ups.

To uninstall a pop-up blocking program that you do not want to use on your personal computer:

1. Click in the search box on the taskbar, enter "control panel," and then select **Control panel**.

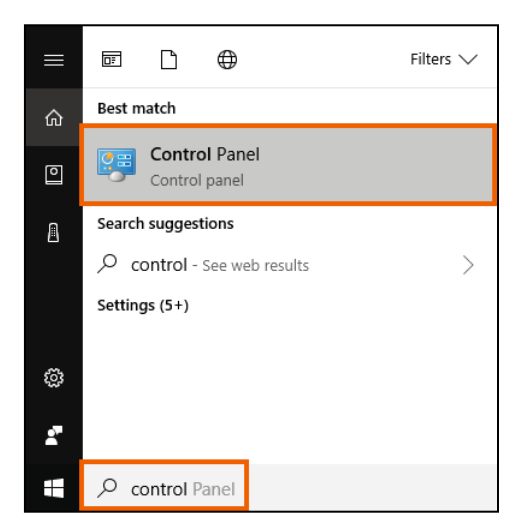

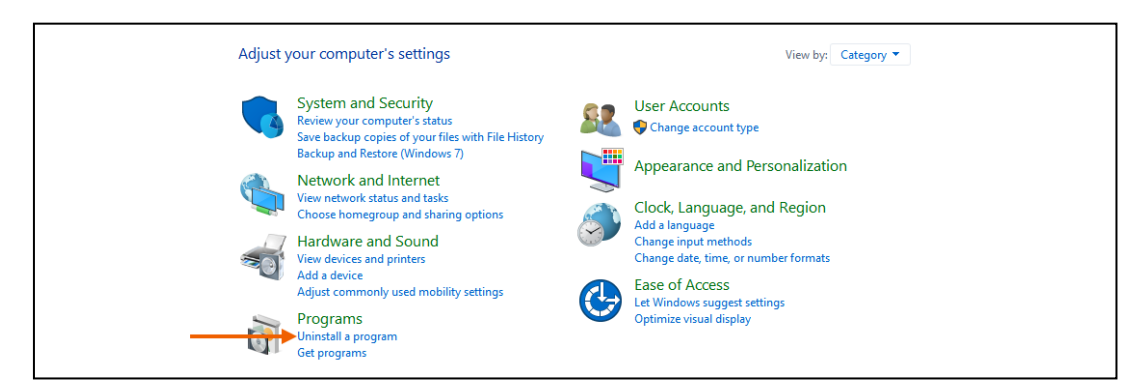

2. In the *Programs* section, click **Uninstall a program**.

3. Select the program that you want to uninstall and then click Uninstall.

| Ī | Programs and Features                 |                                                                                                    |                            |              |      |         | - 0                   | × |
|---|---------------------------------------|----------------------------------------------------------------------------------------------------|----------------------------|--------------|------|---------|-----------------------|---|
| < |                                       |                                                                                                    |                            |              | ~ Ō  | Search  | Programs and Features | P |
|   | Control Panel Home                    | Uninstall or change a program                                                                                                    |                            |              |      |         |                       |   |
|   | View installed updates                | To unestall a program, select it from the list and then click Uninstall, Change, or Repair.                                                                                                    |                            |              |      |         |                       |   |
| • | Turn Windows features on or           |                                                                                                    |                            |              |      |         |                       |   |
|   | ott                                   | Organize 🕶 Uninstall Change                                                                                                    |                            |              |      |         |                       | ? |
|   | Install a program from the<br>network | Name                                                                                                    | Publisher                  | Installed On | Size |         | Version               | ^ |
|   | $\rightarrow$                         | 🕨 🍌 Adobe Acrobat XI Standard                                                                                                    | Adobe Systems              | 11/20/2017   |      | 1.28 GB | 11.0.23               |   |
|   |                                       | 🛃 Adobe AIR                                                                                                    | Adobe Systems Incorporated | 10/31/2017   |      | 13.7 MB | 27.0.0.124            |   |
|   |                                       | 💩 Adobe Creative Cloud                                                                                                    | Adobe Systems Incorporated | 9/7/2017     |      | 229 MB  | 4.2.0.218             |   |
|   |                                       | 🖊 Adobe Flash Player 27 NPAPI                                                                                                    | Adobe Systems Incorporated | 10/23/2017   |      | 39.4 MB | 27.0.0.130            |   |
|   |                                       | All Adobe Illustrator CC 2017                                                                                                    | Adobe Systems Incorporated | 9/7/2017     |      | 1.10 GB | 21.1.0                |   |
|   |                                       | 💼 Adobe Photoshop CS6                                                                                                    | Adobe Systems Incorporated | 11/20/2017   |      | 417 MB  | 13.0                  |   |
|   |                                       | 🍰 Java 8 Update 40                                                                                                    | Oracle Corporation         | 3/2/2017     |      | 34.8 MB | 8.0.400               |   |
|   |                                       | MDOP MBAM                                                                                                    | Microsoft Corporation      | 3/2/2017     |      | 11.6 MB | 2.5.1100.0            |   |
|   |                                       | 1 Microsoft Office Professional Plus 2016                                                                                                    | Microsoft Corporation      | 1/2/2018     |      | 64.8 MB | 16.0.4266.1001        |   |
|   |                                       | licrosoft OneDrive                                                                                                    | Microsoft Corporation      | 1/26/2018    |      | 101 MB  | 17.3.7294.0108        | ~ |
|   |                                       | Adobe Systems Product version:         11.0.23         Support link:         http://www.adobe.com Size:         1.28 GB           Help link:         http://www.adobe.co         Update information:         http://www.adobe.co         http://www.adobe.co |                            |              |      |         |                       |   |

- 4. Follow the on-screen prompts until the program is removed.
- 5. Close the **Uninstall or change a program** box.